## Accessing Axis360 Magic Wall

Students can access the AXIS360 page from the SSO Launchpad. Students first choose the Destiny tile. In Destiny, students choose their school then log into their Destiny account using the Clever SSO button then selecting catalog then Destiny Discover from the left column menu. Scroll to the bottom of the page to locate the link to Axis360 Magic Wall.

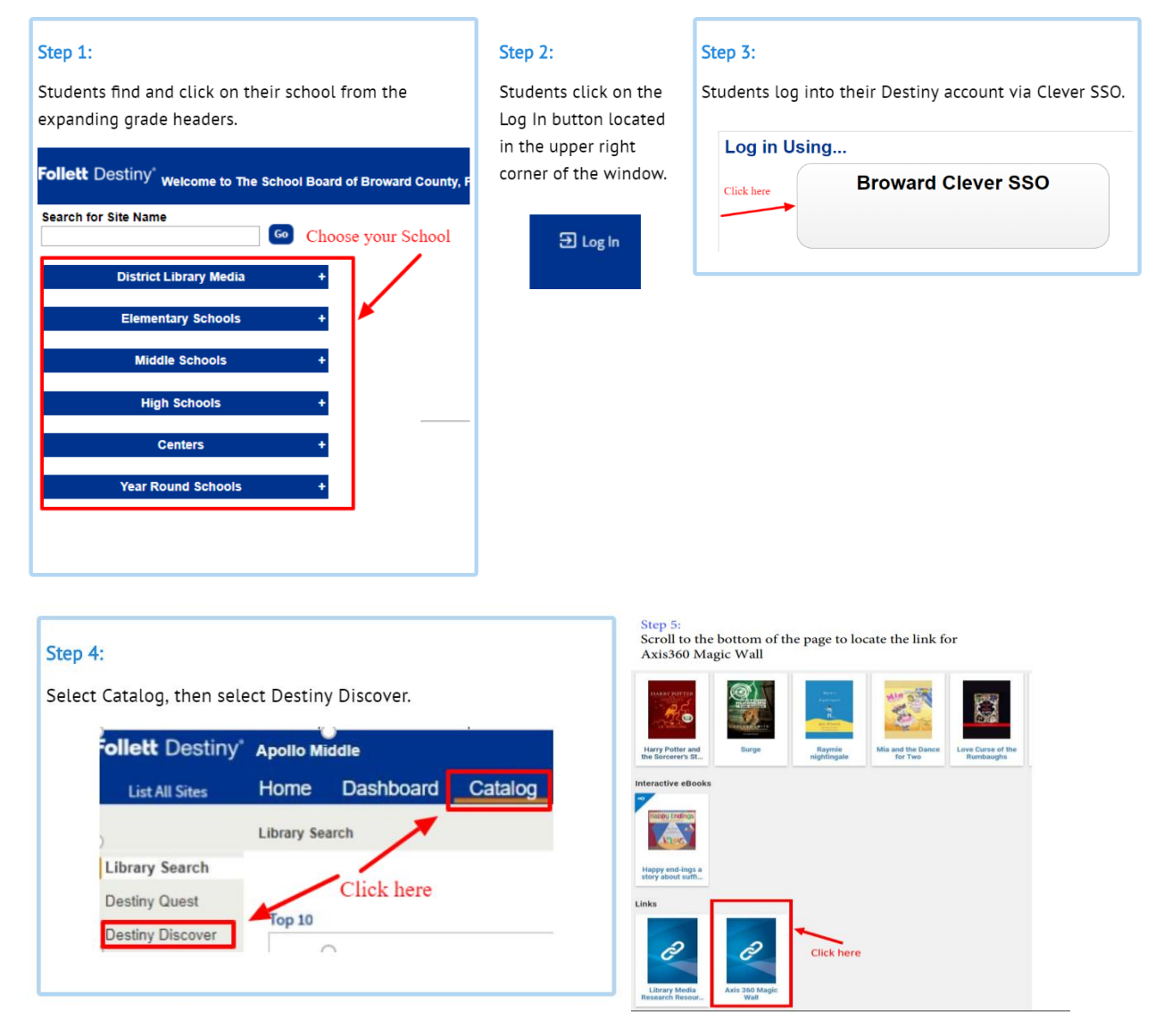

Step 5 (cont.) The Axis 360 Magic Wall link may also be at the top of the page. It's the 1st blue tile.

Learning Links

3010 ---

GALE

GALE CENGAGE L